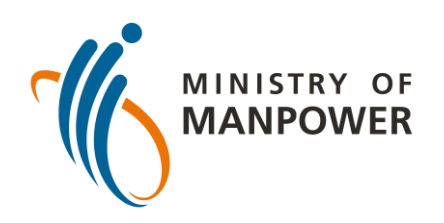

## உங்கள் ஏஆர்டி முடிவுகளை FWMOMCARE-ல் பதிவேற்றுவதற்கான படிகள் - மேற்பார்வை செய்யப்படாத

| 1 | 5:40                                    | <b>ب چ اند</b><br>پُ        |
|---|-----------------------------------------|-----------------------------|
|   |                                         |                             |
|   | என் சுயவிவரம்                           | °C )                        |
|   | ஆரோக்கியத்தைப் பற்றித்<br>தெரிவிக்கவும் | 🔘 இல்லை 🔘                   |
|   | இப்போது மருத்துவரை அழைக்கவும்           | 🔘 இல்லை 🔘                   |
|   | செய்திகள் மற்றும் கதைகள்                | 🔘 இல்லை 🔘                   |
|   | Safe@Home                               | 🔘 இல்லை 🔘                   |
|   | Conversation                            | 🔘 இல்லை 🔘                   |
|   | மருத்துவப் பதிவு(கள்)                   | otional                     |
|   | இதை பற்றி                               | otional                     |
|   | வெளியேறு                                |                             |
|   |                                         | <b>ி</b><br>றதகள் Safe@Home |

FWMOMCare செயலியில் உள்நுழைக.

"Medical Records" என்பதைத் தேர்ந்தெடுக்கவும். மாற்றம் செய்யப்பட்ட நாள்: 10 பிப்ரவரி 2022

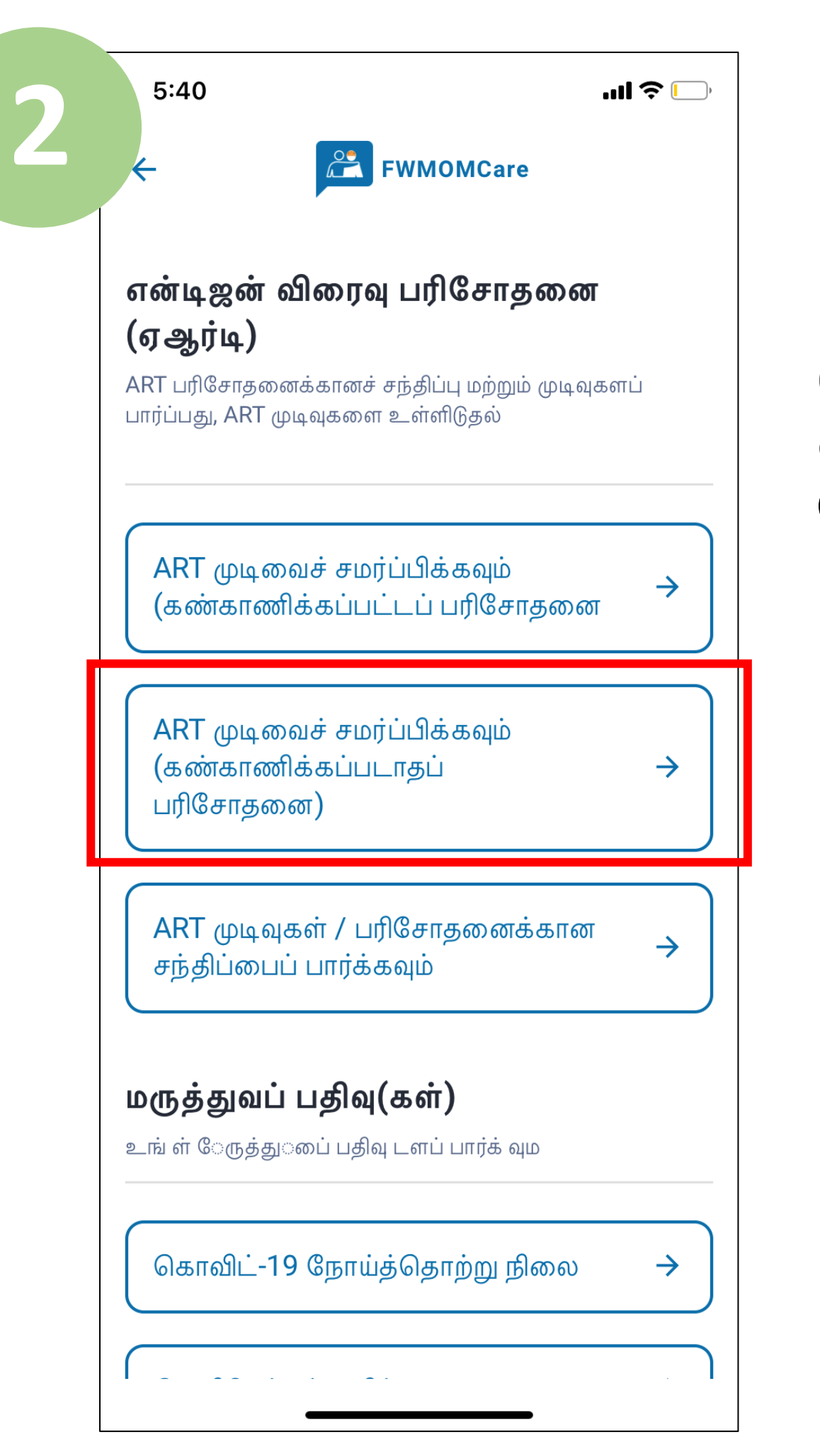

"Submit ART Result (Un-Supervised)" என்பதைத் தேர்ந்தெடுக்கவும்.

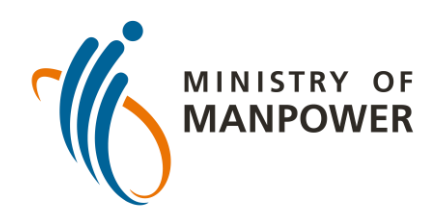

#### உங்கள் ஏஆர்டி முடிவுகளை FWMOMCARE-ல் பதிவேற்றுவதற்கான படிகள் - மேற்பார்வை செய்யப்படாத

| 3 | ஏஆர்டி சந்த                      | 🔁 F\<br>திப்புக     | wMOMCai<br>ள் மற்று        | re<br>ம் பதிவுகள்             |
|---|----------------------------------|---------------------|----------------------------|-------------------------------|
|   | நீங்கள் குறிப்பிட்ட<br>வேண்டும். | தேதியில்<br>-       | ஏஆர்டி பரிசே               | சாதனையைச் செய்ய               |
|   | உங்களது ஏஆர்ம                    | <b>ச் முடிவை</b> த் | ந் தேர்ந்தெடு <sub>!</sub> | த்து சமர்ப்பிக்கவும்          |
|   | ஏஆர்டியின் தரவகை<br>(பிராண்ட்):  |                     | ENSOR                      | ~                             |
|   | சோதனை இடம்:                      | தங்கும் வ<br>       | பிடுதி                     | ~                             |
|   | COVID-19<br>Ag<br>C<br>T         |                     |                            | COVID-19<br>Ag<br>C<br>T<br>T |
|   | எதிர்மறை<br>(நெகடிவ்)            |                     |                            | நேர்மறை<br>(பாசிடிவ்)         |
|   | COVID-19<br>Ag<br>C<br>T         |                     |                            |                               |
|   | செல்லுபடியாக                     | காது                |                            | _                             |

நீங்கள் பயன்படுத்திய ஏஆர்டி பிராண்ட், அதாவது தர வகையை உள்ளிட்டு உங்கள் பரிசோதனை இடத்தைத் தேர்ந்தெடுக்கவும்.

இறுதியாக, உங்கள் ஏஆர்டி முடிவுகளை (எ.கா.நெகடிவ், பாசிடிவ், இன்வலிட்) உள்ளிட்டு "Submit" என்பதைக் கிளிக் செய்யவும்.

| EWMOMCare                                                                                                    |
|----------------------------------------------------------------------------------------------------|
| ங்கள் குறிப்பிட்ட தேதியில் ஏஆர்டி பரிசோதனையைச் செய்ய<br>அவண்டும்.                                                                                                    |
|                                                                                                    |
| உங்களது ஏஆர்டி முடிவைத் தேர்ந்தெடுத்து சமர்ப்பிக்கவும்                                                                                                    |
| ஏஆர்டியின் தரவகை<br>(பிராண்ட்): BD VERITOR 🗸 🗸                                                                                                    |
| சோதனை இடம்: 🛛 தங்கும் விடுதி 🗸 🗸                                                                                                    |
| <b>எச்சர்!ககை</b><br>விரைவாக சுலபமாக செய்யப்படும்<br>பரிசோதனை – அட்டைவணைப்படி<br>செய்யப்படும் வழக்கமான (FET-RRT)<br>பரிசோதனை ஆகியவற்றிலிருந்து விலக்கு<br>அளிக்கப்பட்டுள்ளது<br>மேலும் தொடர விரும்புகிறீர்களா? |
| <b>ரத்துசெய்</b> சரி                                                                                                    |
| COVID-19<br>Ag<br>C<br>T<br>T                                                                                                    |
| செல்லுபடியாகாது                                                                                                    |
| சமர்ப்பிக்க வும்                                                                                                    |
|                                                                                                    |

உங்கள் முடிவைச் சமர்ப்பிக்க "OK" என்பதைக் கிளிக் செய்யவும்.

முந்தைய பக்கத்திற்குச் செல்ல "Cancel" என்பதைக் கிளிக் செய்யவும்.

ART பற்றிய கூடுதல் வளங்களுக்கு இங்கே ஸ்கேன் செய்யவும்!

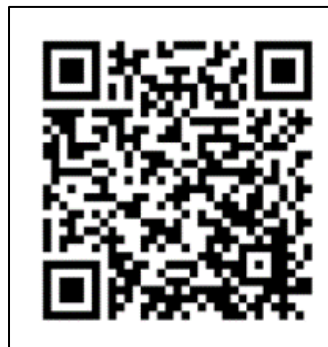

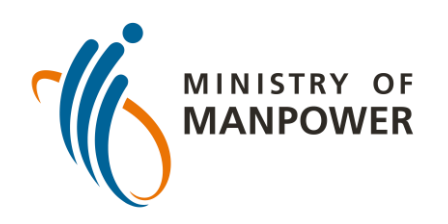

## உங்கள் ஏஆர்டி முடிவுகளை FWMOMCARE-ல் பதிவேற்றுவதற்கான படிகள்- மேற்பார்வை செய்யப்பட்ட

| 1 | 5:40                                    | -ul ≎ □-             |
|---|-----------------------------------------|----------------------|
|   |                                         | Ţ                    |
|   |                                         | ۲<br>۲<br>۲          |
|   | என் சுயவிவரம்                           |                      |
|   | ஆரோக்கியத்தைப் பற்றித்<br>தெரிவிக்கவும் | 🔘 இல்லை 🇿            |
|   | இப்போது மருத்துவரை அழைக்கவும்           | 🔘 இல்லை 🔘            |
|   | செய்திகள் மற்றும் கதைகள்                | 🔘 இல்லை 🔘            |
|   | Safe@Home                               | 🔘 இல்லை 🔘            |
|   | Conversation                            | 🔘 இல்லை 🔘            |
|   | மருத்துவப் பதிவு(கள்)                   | otional              |
|   | இதை பற்றி                               | otional              |
|   | வெளியேறு                                |                      |
|   |                                         |                      |
|   |                                         | ை<br>தைகள் Safe@Home |

FWMOMCare செயலியில் உள்நுழைக.

"Medical Records" என்பதைத் தேர்ந்தெடுக்கவு ம்.

5:40 ...| 🗢 🦲 FWMOMCare என்டிஜன் விரைவு பரிசோதனை (ஏஆர்டி) ART பரிசோதனைக்கானச் சந்திப்பு மற்றும் முடிவுகளப் பார்ப்பது, ART முடிவுகளை உள்ளிடுதல் ART முடிவைச் சமர்ப்பிக்கவும்  $\rightarrow$ (கண்காணிக்கப்பட்டப் பரிசோதனை ART முடிவைச் சமர்ப்பிக்கவும் (கண்காணிக்கப்படாதப்  $\rightarrow$ பரிசோதனை) ART முடிவுகள் / பரிசோதனைக்கான  $\rightarrow$ சந்திப்பைப் பார்க்கவும் மருத்துவப் பதிவு(கள்) உங் ள் ேருத்து ைப் பதிவு டளப் பார்க் வும கொவிட்-19 நோய்த்தொற்று நிலை  $\rightarrow$ 

"Submit ART Result (Supervised)" என்பதைத் தேர்ந்தெடுக்கவும்.

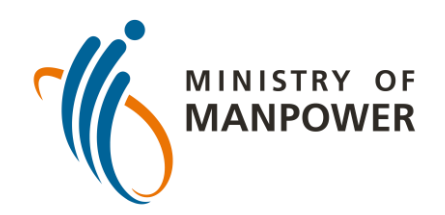

## உங்கள் ஏஆர்டி முடிவுகளை FWMOMCARE-ல் பதிவேற்றுவதற்கான படிகள்- மேற்பார்வை செய்யப்பட்ட

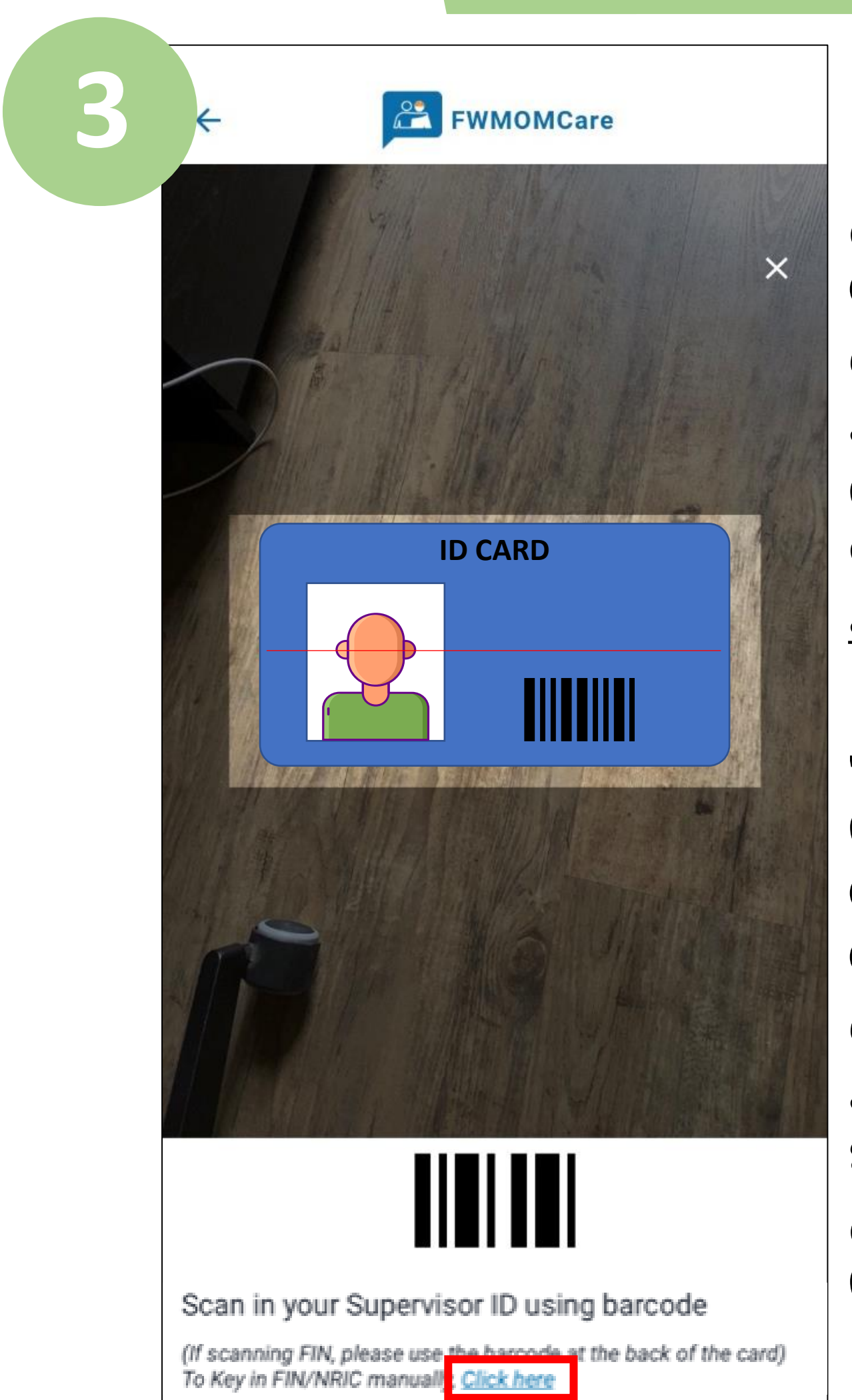

ஏஆர்டி மேற்பார்வையாளரி ன் அடையாள அட்டையின் பார் குறியீட்டை ஸ்கேன் செய்யவும் **அல்லது**;

"இங்கே கிளிக் செய்க" என்பதைத் தேர்ந்தெடுத்து மேற்பார்வையாளரி ன் ஃபின்/அடையாள அட்டை எண்ணை உள்ளிடவும். "Submit" என்பதைக் கிளிக் செய்யவும்.

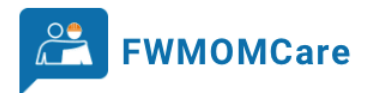

#### ஏஆர்டி சந்திப்புகள் மற்றும் பதிவுகள்

நீங்கள் குறிப்பிட்ட தேதியில் ஏஆர்டி பரிசோதனையைச் செய்ய வேண்டும்.

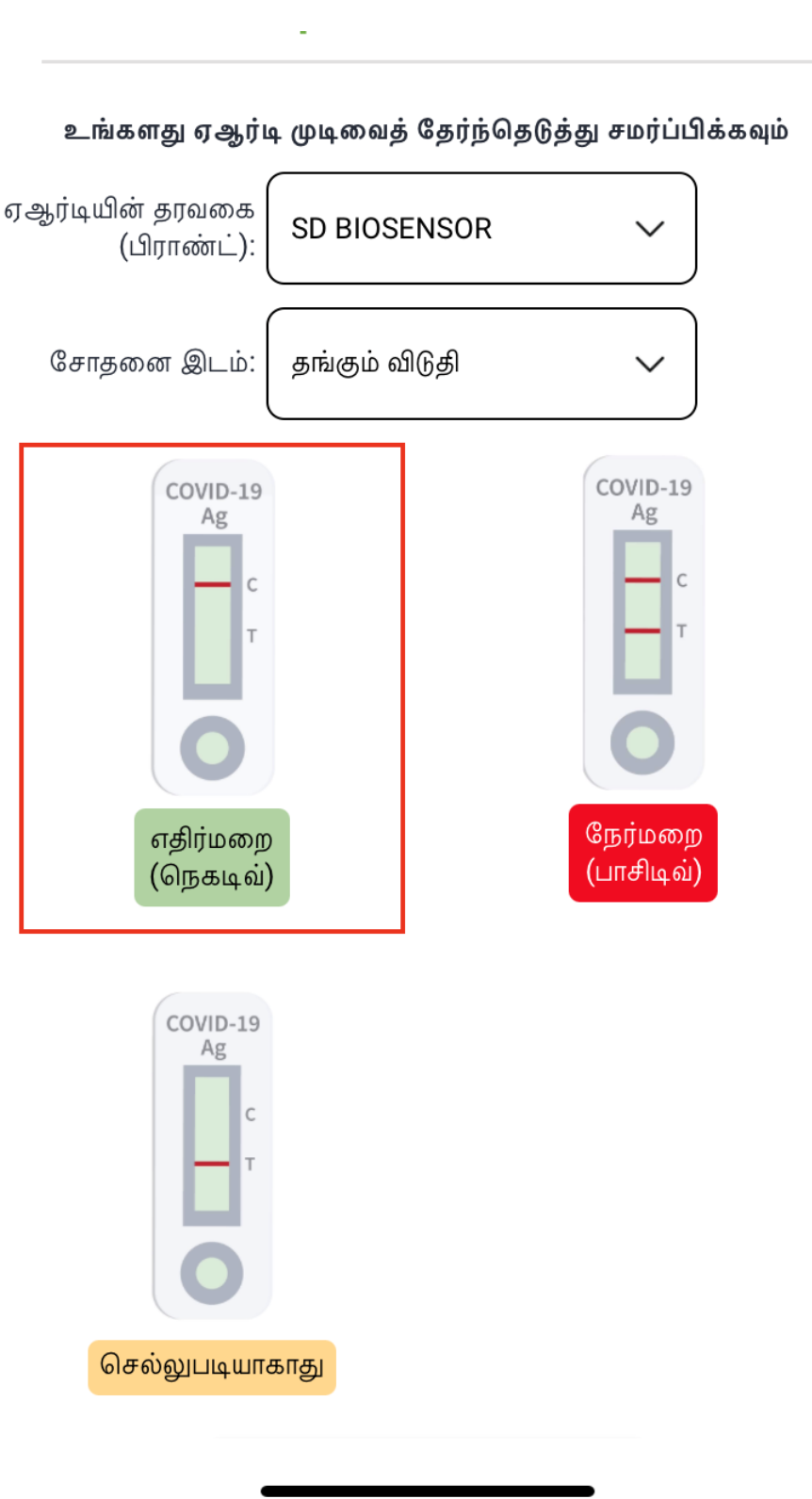

நீங்கள் பயன்படுத்திய ஏஆர்டி பிராண்ட், அதாவது தர வகையை உள்ளிட்டு உங்கள் பரிசோதனை இடத்தைத் தேர்ந்தெடுக்கவும்.

இறுதியாக, உங்கள் ஏஆர்டி முடிவுகளை (எ.கா.நெகடிவ், பாசிடிவ், இன்வலிட்) உள்ளிட்டு "Submit" என்பதைக் கிளிக் செய்யவும்.

> ART பற்றிய கூடுதல் வளங்களுக்கு இங்கே ஸ்கேன் செய்யவும்!

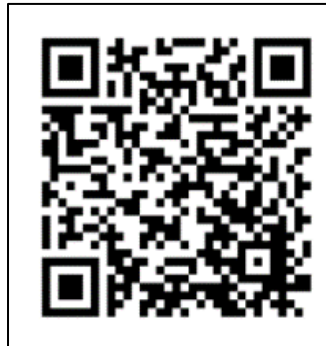

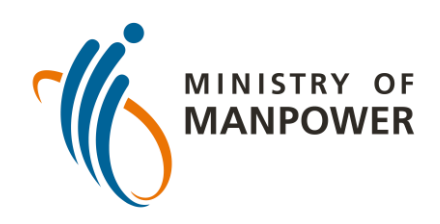

# FET-RRT பரிசோதனையிலிருந்து விலக்கு அளிக்கப்பட்டுள்ளது

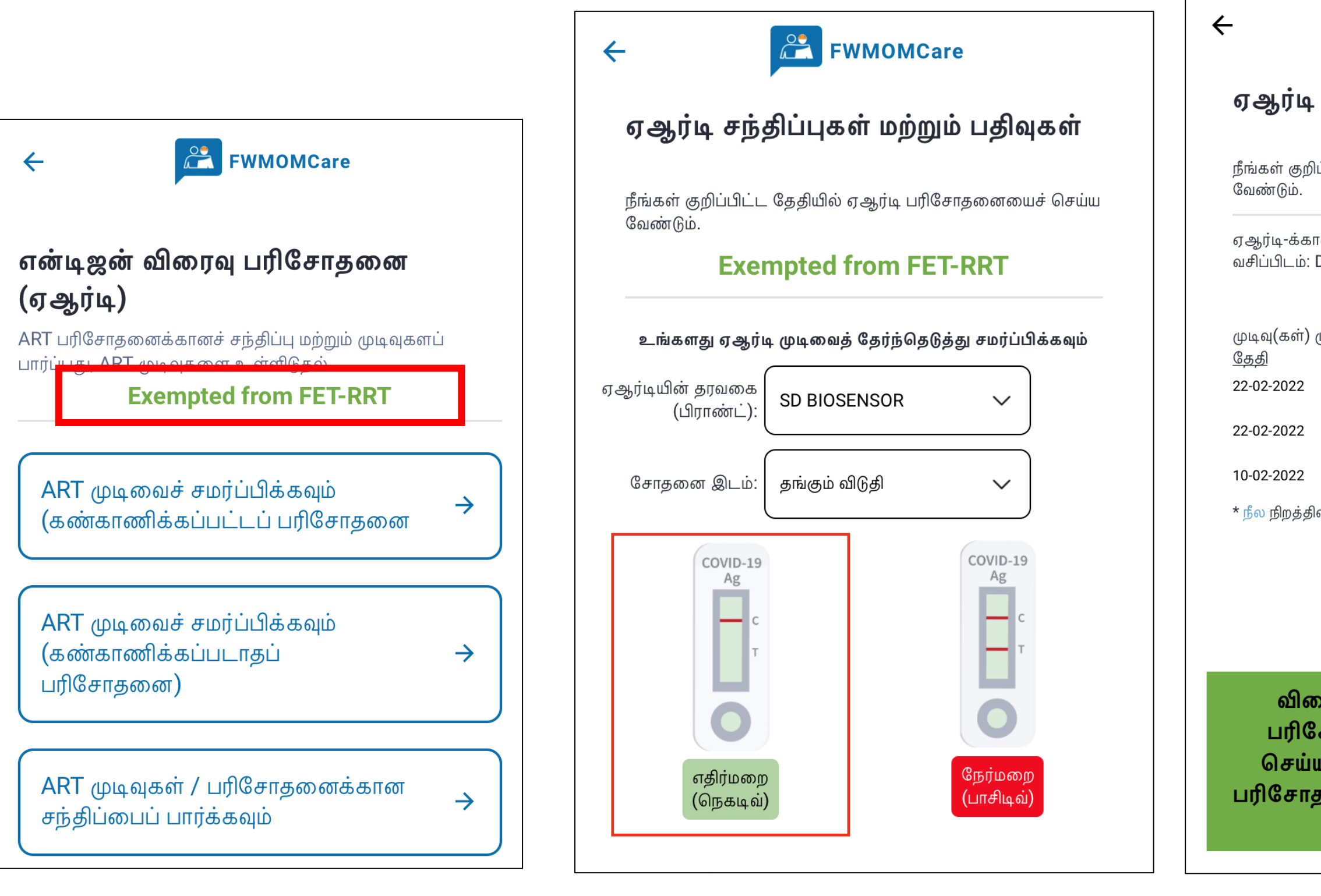

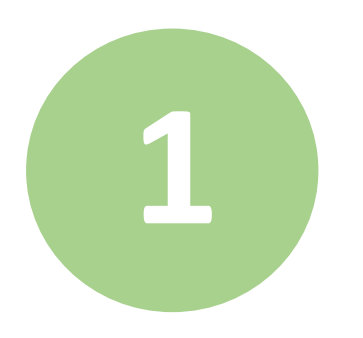

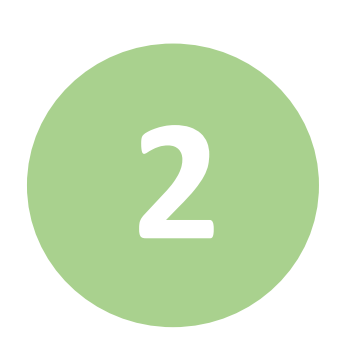

| Exempted from FET-RRT<br>உங்களது ஏஆர்டி முடிவைத் தேர்ந்தெடுத்து சமர்ப்பிக்கவும்<br>ஏஆர்டியின் தரவகை<br>(பிராண்ட்): BD VERITOR |
|----------------------------------------------------------------------------------------------------|
| உங்களது ஏஆர்டி முடிவைத் தேர்ந்தெடுத்து சமர்ப்பிக்கவும்<br>ஏஆர்டியின் தரவகை<br>(பிராண்ட்): BD VERITOR                          |
| ஏஆர்டியின் தரவகை<br>(பிராண்ட்): BD VERITOR V                                                                                  |
|                                                                                                    |
| சோதனை இடம்: தங்கும் விடுதி 🗸                                                                                                  |
| எச்சரிக்கை                                                                                                    |
| விரைவாக சுலபமாக செய்யப்படும்                                                                                                  |
| பரிசோதனை – அட்டைவணைப்படி<br>செய்யப்படும் வடிக்கமான (FET_PPT)                                                                  |
| பரிசோதனை ஆகியவற்றிலிருந்து விலக்கு<br>அளிக்கப்பட்டுள்ளது                                                                      |
| மேலும் தொடர விரும்புகிறீர்களா?                                                                                                |
| <b>ரத்துசெய்</b> சரி                                                                                                    |
|                                                                                                    |
|                                                                                                    |

0

செல்லுபடியாகாது

சமர்ப்பிக்கவும்

விரைவாக சுலபமாக செய்யப்படும் பரிசோதனை - அட்டைவணைப்படி செய்யப்படும் வழக்கமான (FET-RRT) பரிசோதனை ஆகியவற்றிலிருந்து விலக்கு அளிக்கப்பட்டுள்ளது

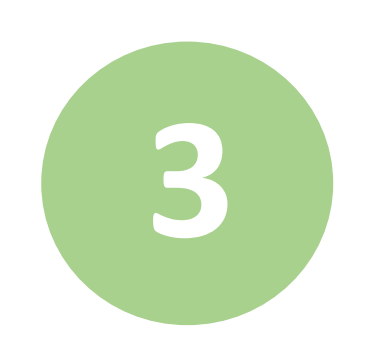

ART பற்றிய கூடுதல் வளங்களுக்கு இங்கே ஸ்கேன் செய்யவும்!

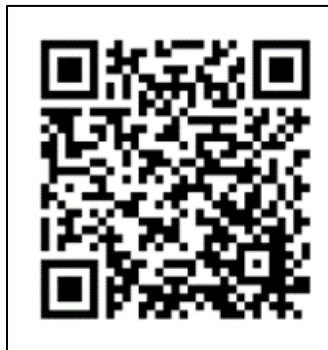